# Welcome to Direct 2.0

Guide to Your New Enrollment Platform

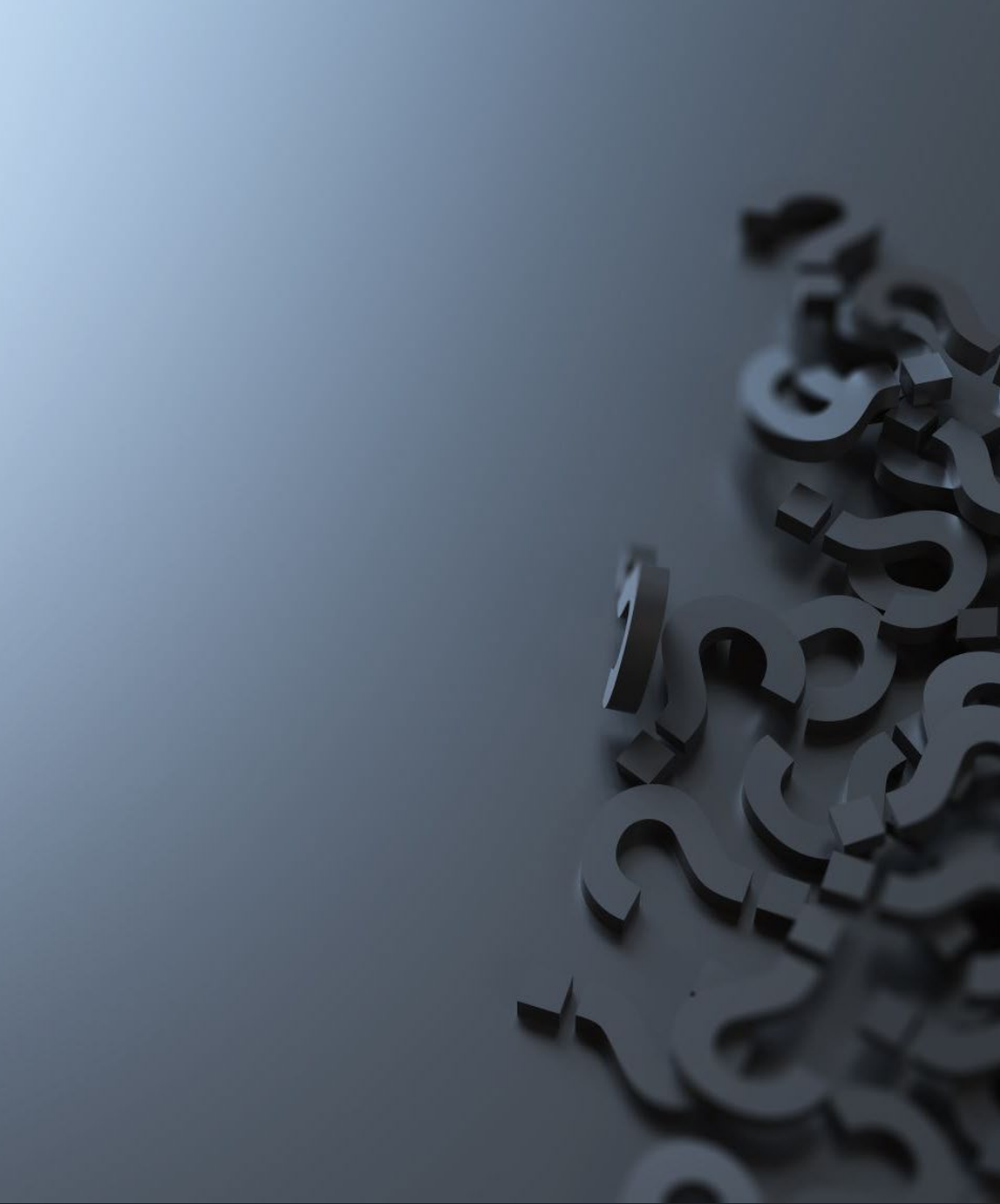

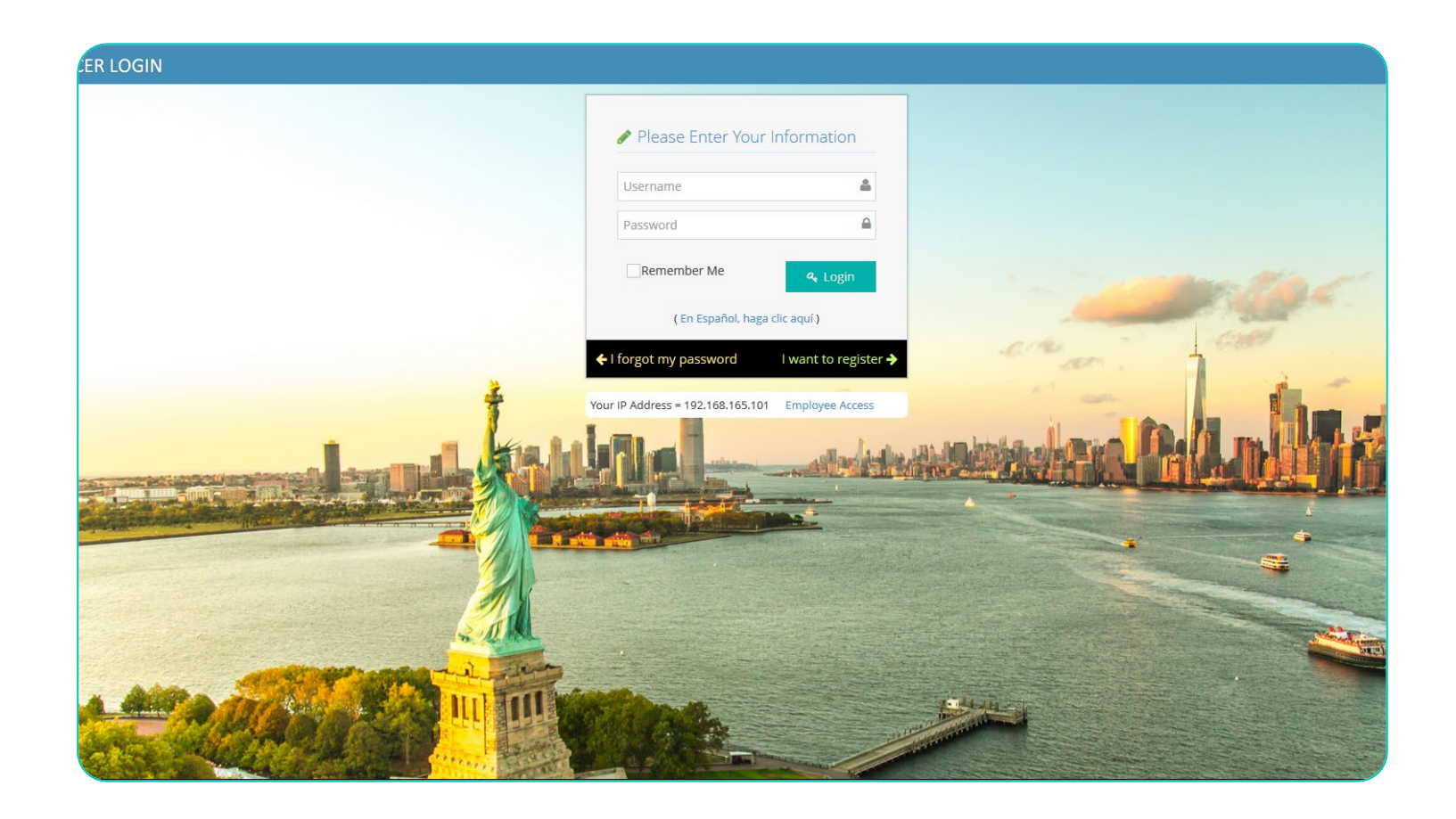

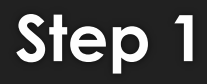

• Log into producer.manhattanlife.com

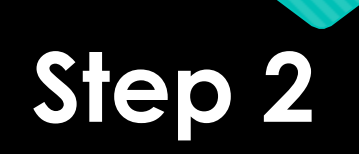

 From your Dashboard, Click on Click to Launch in the blue area toward the top of the page

> CONGRATULATIONS! You are ready to start using the new ManhattanLife Direct 2.0!

Please Note: This does NOT yet include Medicare Supplement products, but we are working on it.

Click to Launch

#### Medicare Supplement Link

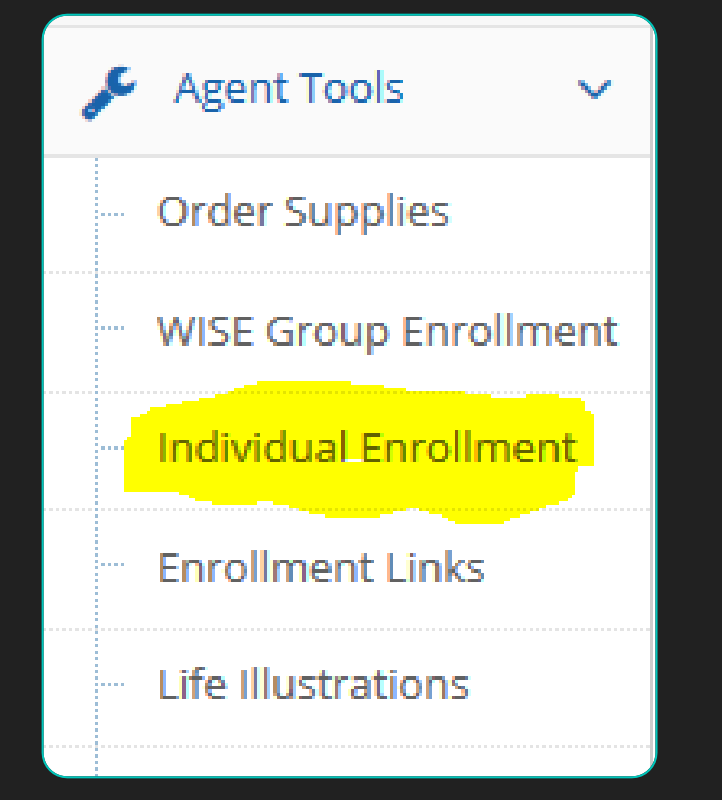

- If you are set up to sell our Medicare Supplement Product and need to access the online enrollment platform; you would:
  - 1. Look on the left-hand side of the page and click on the Agent Tools Tab
  - 2. Click on Individual Enrollment
  - 3. Click "Click to Begin" to access this application

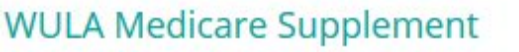

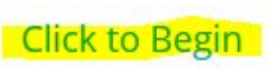

#### Step 3

To Start your Application please click on Get Started on the Far-Right Hand side of the page.

#### Create New Quote

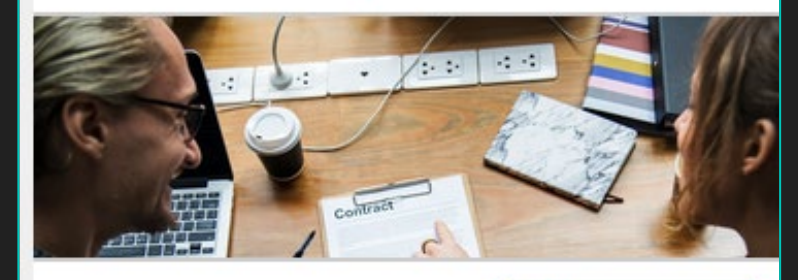

🕂 Get Started

#### **Recent Saved Enrollments**

Nothing here yet... Save an enrollment to come back and pick up where you left off!

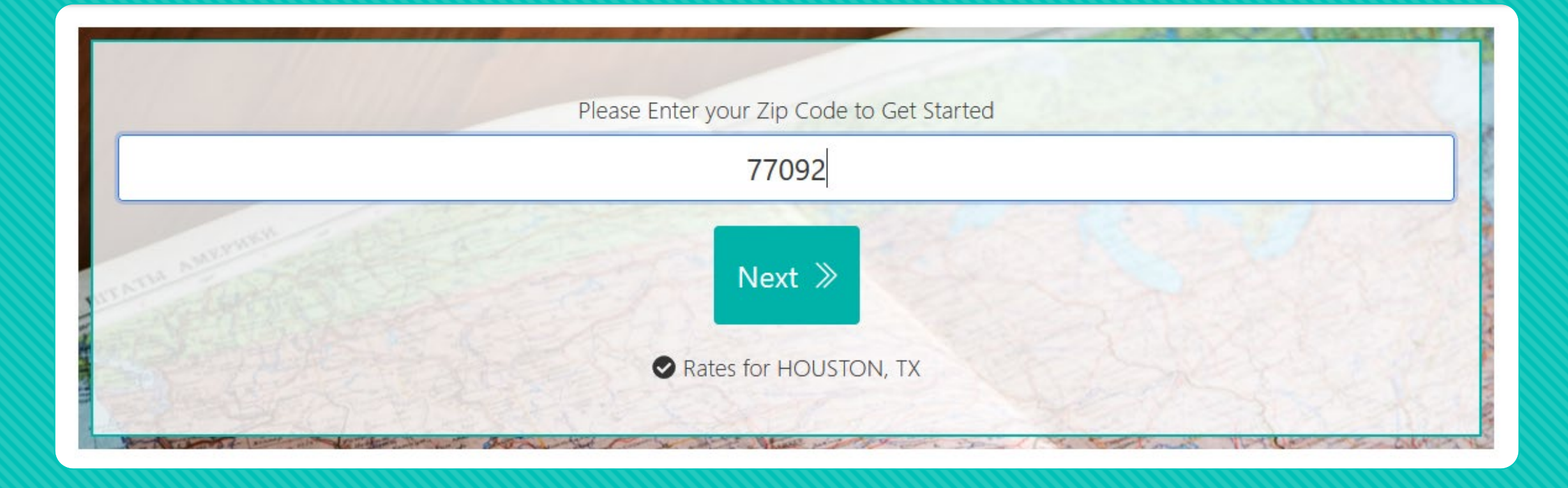

#### Step 4

Client Will Enter Their Zip Code and the system will verify their City and State

Step 5:

Enter Clients Information in Quote Detail and click Next

|            | HOUSTON, TX | 113    |         |  |
|------------|-------------|--------|---------|--|
| First Name |             | Т      | est     |  |
| Last Name  |             | Test   |         |  |
| DOB        |             | 01-01- | ·1991 🗮 |  |
| Tobacco    |             | Yes    | No      |  |
| Gender     |             | Male   | Female  |  |
|            |             |        |         |  |

| Quote Details<br>HOUSTON, TX      |                |                  |  |  |  |  |
|-----------------------------------|----------------|------------------|--|--|--|--|
| First Name                        | Dependent Type | Birth Date       |  |  |  |  |
| FirstName                         | Select 💙       | MM-DD-YYYY 💼 Add |  |  |  |  |
| ≪ Quote Details Select Products ≫ |                |                  |  |  |  |  |
|                                   |                |                  |  |  |  |  |

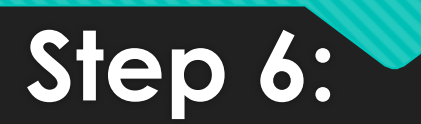

If your client has a dependent, you will add their information here. You will enter the dependents first name, how they are related to the client, date of birth and Click Add, please note you must click the add button to add them to the quote.

If you have no dependent to add you can click, Select Product to move to the next screen.

#### Step 7:

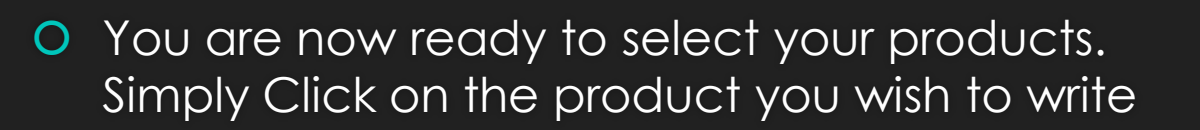

Accident Insurance Plans Starting at \$15.50 Monthly Rate

Affordable Choice Plans Starting at \$64.68 Monthly Rate

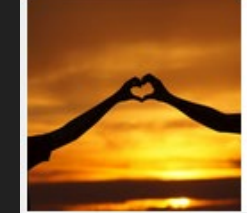

Cancer Care Plus Plans Starting at \$23.47 Monthly Rate

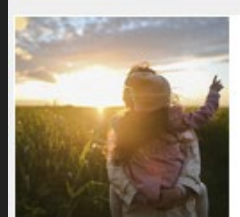

Cancer First Occurrence Plans Starting at \$5.50 Monthly Rate

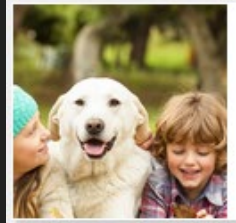

Dental, Vision and Hearing Insurance **Plans Starting at \$30.25 Monthly Rate** 

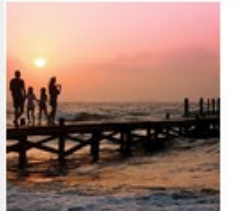

Out-of-Pocket Protection Plan

Plans Starting at \$10.50 Monthly Rate

#### Step 8:

After you click on the product you are then redirected to select the plan

| Affordable Choice   |          | Benefits Description<br>AFC18-4BR_0119. | pdf        |
|---------------------|----------|-----------------------------------------|------------|
| Plans               |          | Plan Options<br>Plan Effective Date     | 01-18-2020 |
| 2018 - Elite Plus   | \$163.41 | Payment Schedule                        | Monthly    |
| 2018 - Classic      | \$64.68  |                                         |            |
| 2018 - Elite        | \$119.65 |                                         |            |
| 2018 - Classic Plus | \$89.30  |                                         |            |

| ク In Cart                                 |                                     | ×            |
|-------------------------------------------|-------------------------------------|--------------|
| Affordable Choice                         | Benefits Description                | pdf          |
| elected Plan:                             | Plan Options<br>Plan Effective Date | 01-18-2020 💼 |
| Selected Plan: 2018 - Elite Plus \$163.41 | Payment Schedule                    | Monthly      |

Remove from Cart 🔟 👖 Return to Product List 🔿

#### Step 9:

Once a plan is selected and you are redirected to this page you can:

- 1. See the Monthly Premium
- 2. Change the Plan Effective Date
- O 3. Change the payment schedule (quarterly, semi-annually, annually)
- 4. View the Brochure under Benefits Description

Once you have completed this you will select Return to Product List to add another product or start your application or Remove from Cart if you wish to remove the plan and select another one.

|                        | Affordable Choice                                            | Cart:             | \$163.41 |
|------------------------|--------------------------------------------------------------|-------------------|----------|
| ☐ Quote Price \$163.41 | ☐ Quote Price \$163.41                                       | Affordable Choice | \$163.41 |
|                        | Accident Insurance<br>Plans Starting at \$15.50 Monthly Rate |                   | \$163.41 |
|                        | Cancer Care Plus<br>Plans Starting at \$23.47 Monthly Rate   |                   | ,        |

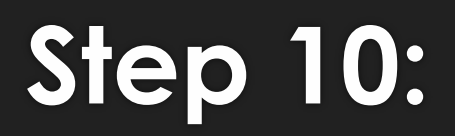

- After selecting Return to Product List you are redirected to the product page to select another product.
- Also you will see your Cart, this gives information about the Product(s) and Plan(s) you have chosen as well as the total premium for you and your client to easily view.

| $\bigcirc$ | Accident Insurance                     | Cart:                     | \$185.41 |
|------------|----------------------------------------|---------------------------|----------|
|            |                                        | Affordable Choice         |          |
|            |                                        | 2018 - Elite Plus         | \$163.41 |
| $\odot$    | Affordable Choice                      |                           | \$163.41 |
|            |                                        | Accident Insurance        |          |
| - Add      |                                        | 24 Hour Coverage - 2 Unit | \$22.00  |
| ~          | Cancer Care Plus                       |                           | \$22.00  |
|            | Plans Starting at \$23.47 Monthly Rate |                           |          |
|            |                                        |                           |          |

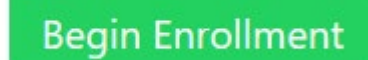

#### Step 11:

- To add an additional product please follow steps 11-14.
- If you add another product your cart will atomically update once you hit the Return to Product button.
- Once you have added all products, you will click Begin Enrollment; located at the bottom of this page.

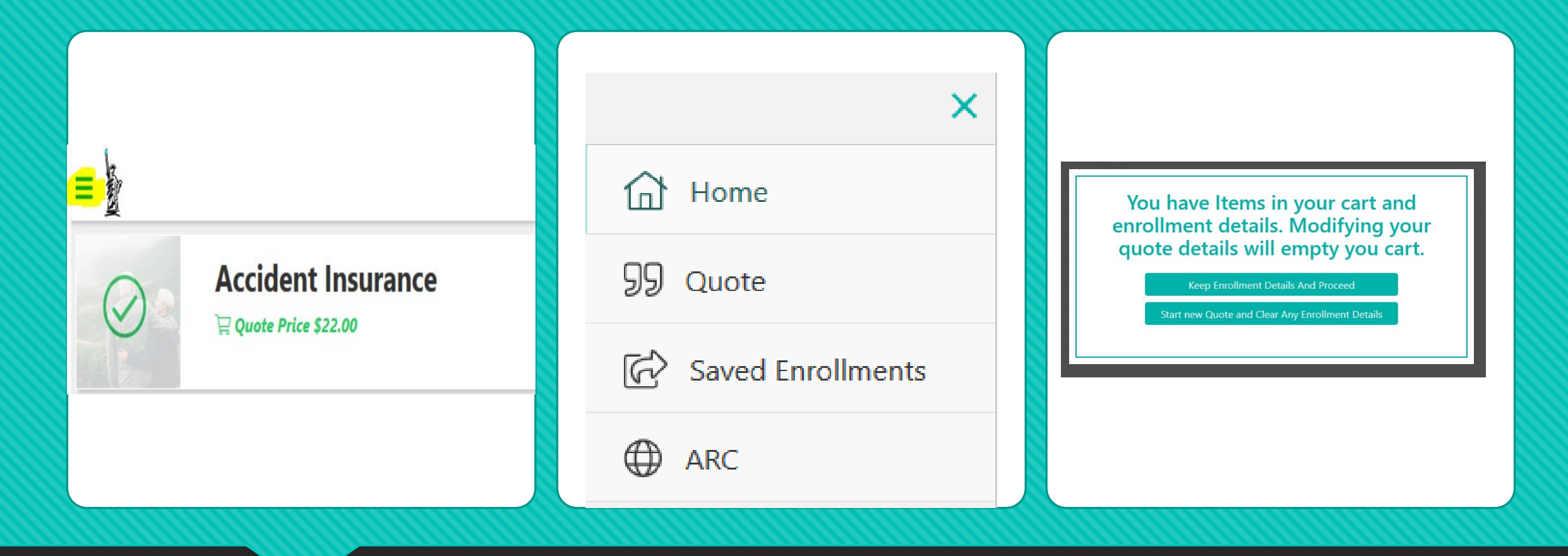

If you need to make a change to the quote itself; you can click on the 3 lined menu button located at the top of the left-hand side of your page.

A menu will appear, and you have the option to click on four options. Legend of the Menu:

- 1. Home-Home Page of Manhattan Direct 2.0
- 2. Quote—Make Changes to your Current Quote or Start Over
- 3. Saved Enrollments—View Your Saved Enrollments
- 4. ARC—Agent Resource Center to View Policies, Commissions, Brochures, Applications etc.

If you are making changes click on Quote, then Keep Enrollment Details this will take you to the beginning of the current quote you are running for your client. If you would like to start over simply click on Start new quote and Clear Any Enrollment Details.

### **Step 12:**

- We have added a Send Quote/Save As option, this is located on the top right-hand side of the page.
- This feature will allow you to send the quote directly to your client by email or text as well as Save the application. \*This feature is available on every page of the application, therefore no matter where you are in the application process you will have the ability to Send the Quote or Save it.
- To use this feature:
- 1. Simply click on Send/Quote/ Save As
- 2. Enter the Clients Name and if you wish to Send the Quote; check the box that says "Send Quote to Enrollee?; if not simply click Save
- 3. If you would like to Send the Quote; enter the Clients full name, email or phone number or both and click Save.
- 4. The green check ensures the quote is saved now if you need to save the application anywhere throughout the process simply hit the Update button to save your progress.

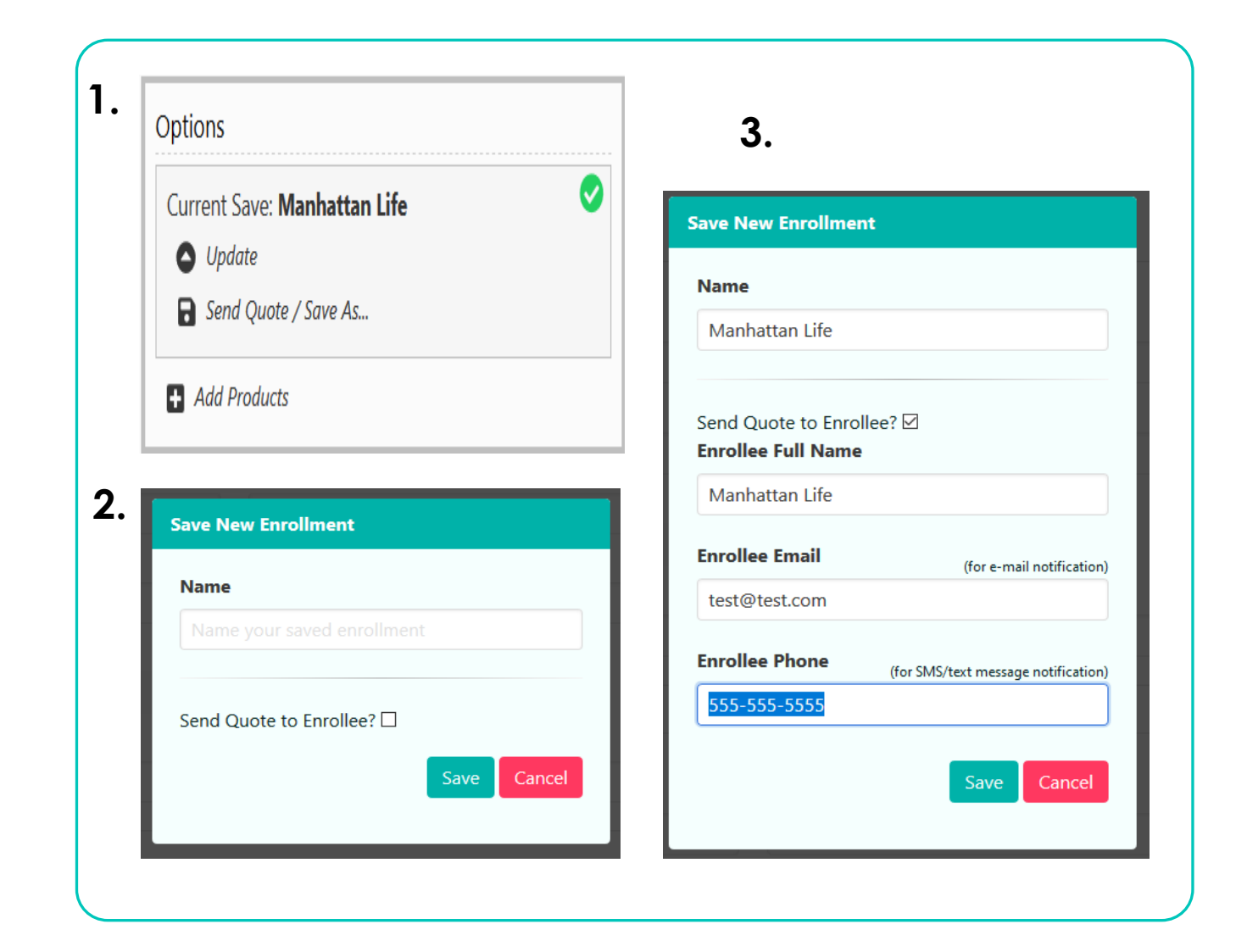

| Applicant Information | Questions Review | <ul> <li>◇ Options</li> <li>○ Send Quote / Save As</li> <li>● Add Products</li> </ul> |
|-----------------------|------------------|---------------------------------------------------------------------------------------|
| Details               |                  | Affordable Choice<br>2018 - Elite Plus<br>Accident Insurance                          |
| First Name            | Middle Name      | 24 Hour Coverage                                                                      |
| Test                  |                  | ⊘ Applicant                                                                           |
| Last Name             | SSN              | ⊗ Email Consent                                                                       |
| Test                  | 123456789        | ⊘ Dependent                                                                           |
| Birth date            | Gender           | ⊗ Payment                                                                             |
| 01-01-1991            | Female 💙         | ⊗ Beneficiary                                                                         |
| Height (inches)       | Weight (lbs)     | ⊗ Insured Authorization And Signature                                                 |
| 5 H                   | 100              | ⊗ Agent                                                                               |
|                       |                  | Application Questions                                                                 |

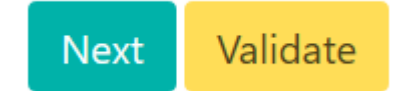

• Now you are ready to fill out the application.

Step 13:

- We have simplified our application process, now you will enter the client's information one time and we will distribute this information to the correct application.
- Each section of the application is named on the Right-Hand Side of the page; as you complete the section the Section Name will turn Green to validate you have completed it.
- You will then click Validate at the bottom if the page to move to the next section

## Just a Reminder: You can save your application on any page by simply clicking Update under Current Save on the right-hand side of the page

|                                  | $\rightarrow$          | ß                                       | ନ୍ତ                                       | (  | $\checkmark$ | Options                                                          |   |
|----------------------------------|------------------------|-----------------------------------------|-------------------------------------------|----|--------------|------------------------------------------------------------------|---|
| Application Quest                | tions                  | Information                             | Questions                                 | Re | eview        | Current Save: <b>Manhattan Life</b> Update  Send Quote / Save As | 0 |
| Have you taken any prescribed    | medications with in t  | he last 12 months?                      |                                           |    | Yes No       | Add Products                                                     |   |
|                                  |                        |                                         |                                           |    |              | Affordable Choice<br>2018 - Elite Plus                           |   |
| Is any person to be insured eng  | aged in any hazardo    | us sports or activities including racin | ıg, but not limited to parachuting, rodeo |    | Yes No       | Accident Insurance<br>24 Hour Coverage                           |   |
| riding, motorcycling, mountain o | climbing, scuba diving | g or intend to do so?                   |                                           |    |              | ⊘ Applicant                                                      |   |
|                                  |                        |                                         |                                           |    |              | ⊘ Email Consent                                                  |   |
| Is any person to be insured a me | ember/participant in   | a semi-professional or professional     | sport?                                    |    | Mar. No.     | ⊘ Dependent                                                      |   |
|                                  | on of participants in  |                                         |                                           |    | Yes No       | ⊘ Payment                                                        |   |
|                                  |                        |                                         |                                           |    |              | ⊘ Beneficiary                                                    |   |
| Have you had a driver's license  | suspended or revoke    | nd within the nact 3 years?             |                                           |    |              | Insured Authorization And Signature                              |   |
| Have you had a driver sileense.  |                        | a within the past 5 years:              |                                           |    | Yes No       | ⊘ Agent                                                          |   |
|                                  |                        |                                         |                                           |    |              | <ul> <li>Application Questions</li> </ul>                        |   |
| Have you had a DWI or DUI with   | hin the past 3 years?  |                                         |                                           |    | Yes No       |                                                                  |   |

# Step 14:You are now ready to submit your application.First Click Next then the same button will change to Submit Application.

| Have you had a driver's license suspended or reveked within the past 2 years?                                                                             |            | ⊘ Insured Authorization A                 | nd Signature |      |
|----------------------------------------------------------------------------------------------------|------------|-------------------------------------------|--------------|------|
| have you had a driver's license suspended of revoked within the past 5 years:                                                                             | Yes No     | ⊘ Agent                                   |              |      |
|                                                                                                    |            | <ul> <li>Application Questions</li> </ul> |              |      |
| Have you had a DWI or DUI within the past 3 years?                                                                                                    | <br>Yes No |                                           |              |      |
| Is any person to be insured currently under treatment or has any person to be insured been under treatment for drug or alcohol                            | <br>Yes No |                                           |              |      |
| abuse in the past 3 years?                                                                                                    |            | , v                                       | Previous     | Next |
|                                                                                                    |            |                                           |              |      |
|                                                                                                    |            | ⊘ Insured Authorization Ar                | d Signature  |      |
| Have you had a driver's license suspended or revoked within the past 3 years?                                                                             | Yes No     | ⊘ Agent                                   |              |      |
|                                                                                                    |            | <ul> <li>Application Questions</li> </ul> |              |      |
| Have you had a DWI or DUI within the past 3 years?                                                                                                    | <br>Yes No |                                           |              |      |
|                                                                                                    |            |                                           |              |      |
| Is any person to be insured currently under treatment or has any person to be insured been under treatment for drug or alcohol abuse in the past 3 years? | <br>Yes No | v                                         |              |      |
|                                                                                                    |            |                                           |              |      |

#### **Step 15:**

Now you will see your Cart Details at this point you can download each application and have one more verification of the product(s) your client has applied for. We also verify that the applications were submitted successfully, and the Agent Home button takes you to the beginning of 2.0

Enrollments have successfully been submitted

Go to Agent Home Page

Agent Home

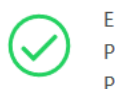

Enrollment Id: 2008805 Product: Accident Insurance Plan: 24 Hour Coverage

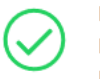

Enrollment Id: 2008806 Product: Affordable Choice Plan: 2018 - Elite Plus Download PDF

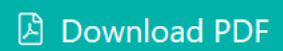

Some things to know: 1. Your saved enrollments are listed on Manhattan Direct 2.0 Home Page as well as the date you saved it.

2. As you write business you will see the policies listed under the appropriate section.

| Policies<br>O |             | Lapsed policies<br>O |              | Rejected Premiums<br>O |                | Cancelled Policies<br>O |      | S     | Create New Quote                          |  |
|---------------|-------------|----------------------|--------------|------------------------|----------------|-------------------------|------|-------|-------------------------------------------|--|
| Policy Number | InsuredName | Effective Date       | Paid To Date | Policy Status          | Annual Premium | Product                 | Plan | State | € Get Started<br>Recent Saved Enrollments |  |

Manhattan Life: 1/17/2020